## **Create your BOX account in 6 Steps**

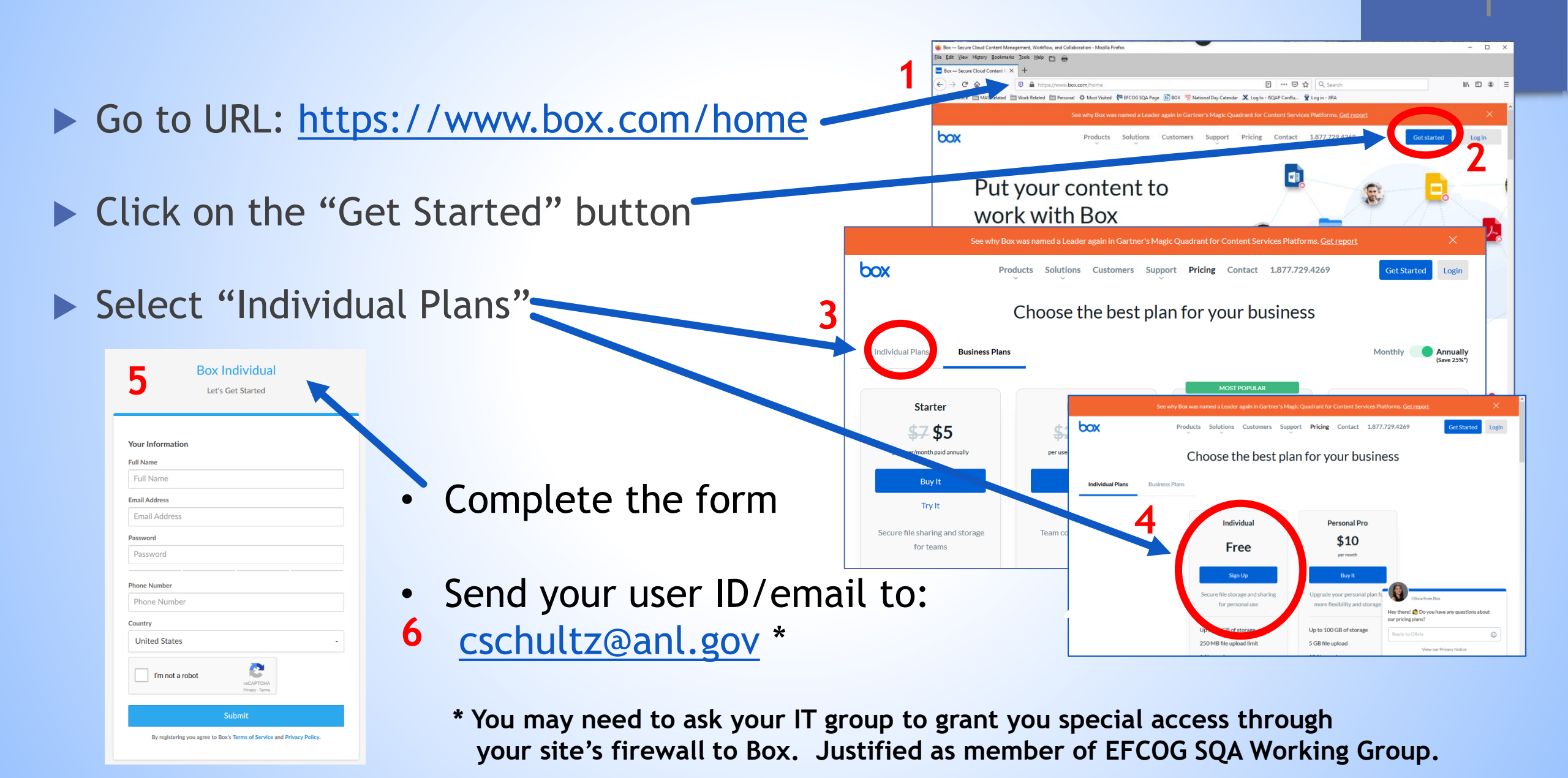

Click on the EFCOG Share Folder once you've logged in (box.com)

|                                       | Q Search Nes and Folders ## -                 |   |                                           | Unlock More Storage ? 7 | Argonne 🏠 🏀                    |
|---------------------------------------|-----------------------------------------------|---|-------------------------------------------|-------------------------|--------------------------------|
| Team Folders                          | Name                                          |   | Updated 🗸                                 | Size Size               | Sharing Details                |
| Meeting Info                          | T7 - Software Orders and Standards            |   | Yesterday by Annette Coonfield            | 35 Files                | Meredith, Stu<br>Owner         |
|                                       | Tasks                                         |   | Jul 15, 2020 by russell.swannack@pnnl.gov | / 148 Files             | Vicki L. Pope<br>Editor        |
|                                       | Legacy SQA Documents Task Team                | Ø | Dec 12, 2019 by Vicki L. Pope             | 195 Files               | Harvey, Beth A.<br>Co-owner    |
|                                       | Meetings                                      |   | Oct 21, 2019 by Vicki L. Pope             | 77 Files                | Olijar, Carolyn A.<br>Co-owner |
|                                       | Job Postings                                  |   | Aug 27, 2019 by Vicki L. Pope             | 2 Files                 | Dunn, Elizabeth F.<br>Editor   |
|                                       | Shared Templates                              |   | Jul 17, 2019 by Vicki L. Pope             | 5 Files                 | +39 People                     |
| SOA POC Listing                       | Training                                      |   | May 8, 2019 by Robert                     | 0 Files                 | Invited people only            |
| Word Version                          | 414 Guide Revision                            |   | Apr 26, 2018 by A Prior Collaborator      | 1 File                  |                                |
|                                       | SQA POCs Word Version.docx V59                |   | Jun 1, 2020 by Vicki L. Pope              | 17.2 KB                 |                                |
| • Updates Needed                      | SQA_SME_List-working-copy.xlsx V4             |   | Jun 1, 2020 by Vicki L. Pope              | 44 KB                   |                                |
| <ul> <li>Add phone numbers</li> </ul> | Mock-up of EFCOG site.pptx                    |   | Jun 21, 2019 by Vicki L. Pope             | 469.1 KB                |                                |
|                                       | Organizational Excellence Website Handout.pdf |   | Jul 19, 2018 by Kary Cook                 | 737.8 KB                |                                |
|                                       | Site Mission.xlsx 🕎                           |   | Jul 19, 2018 by Kary Cook                 | 10.3 KB                 |                                |
| Links                                 | SQA Task Group (link to EFCOG SQA site)       | Ø | Feb 7, 2018 by Kary Cook                  |                         |                                |

## SQA BOX ACCOUNT MAIN PAGE